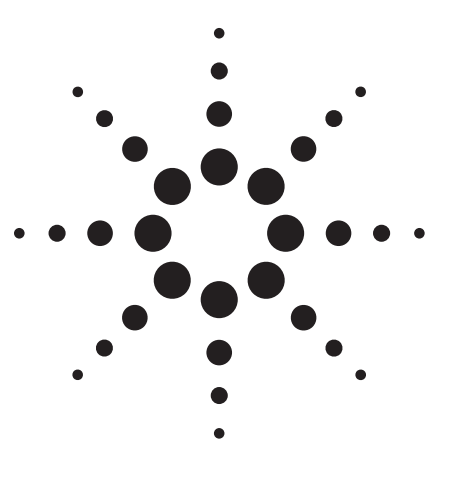

## Agilent PSA Series Spectrum Analyzers Noise Figure Measurements Personality

Technical Overview with Self-Guided Demonstration, Option 219

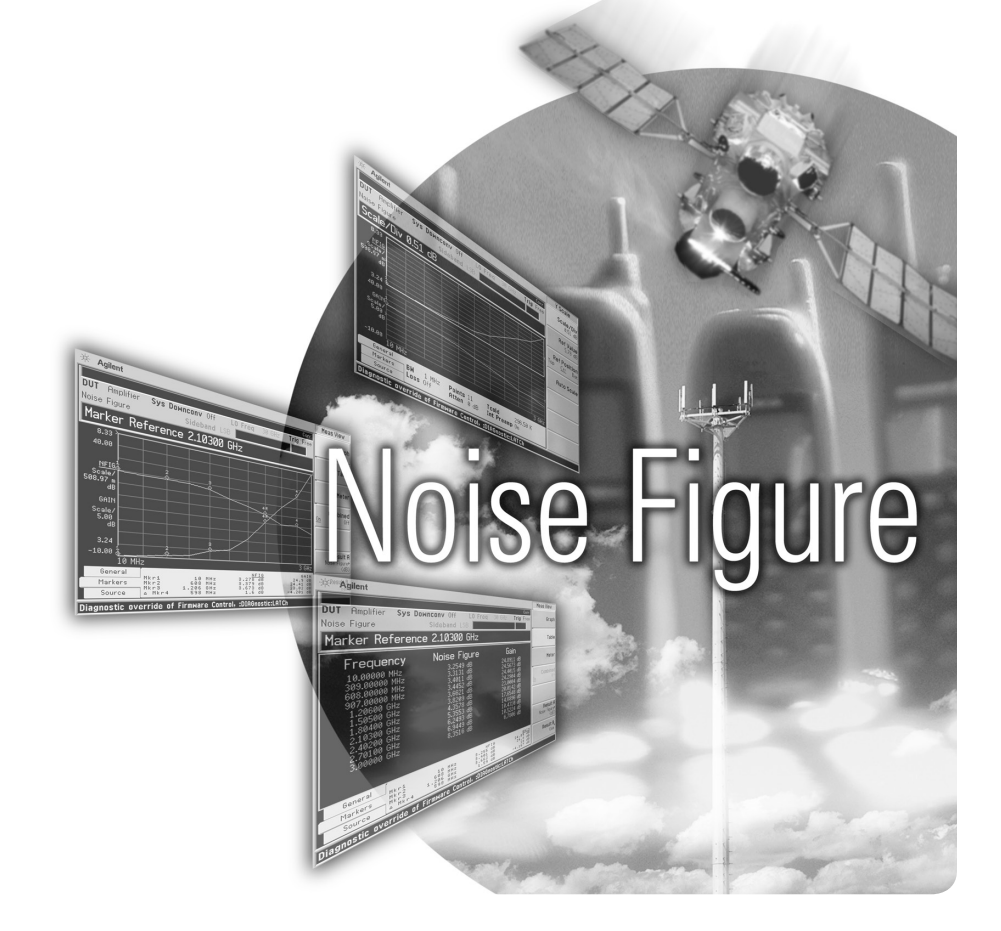

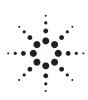

Agilent Technologies

The noise figure measurement personality, available on the Agilent PSA Series spectrum analyzers, provides a suite of noise figure and gain measurements including system calibration.

## Add Noise Figure and Gain Measurements to Your Set of Test and Development Tools

A key measurement in the development of devices and systems is its noise figure. The overall noise figure of a system is one of the limiting factors in its performance. Making noise figure measurements can be a tedious manual process. But with Agilent's noise figure measurement systems, these measurements can be fast and easy with accurate results. Meet many of your measurement needs with a one-analyzer solution from Agilent.

- Perform system calibration easily and quickly.
- Analyze the device noise figure in several different formats.
- Characterize the noise figure of frequency conversion devices.
- Easily calculate measurement uncertainty.

The Agilent PSA Series offers high performance spectrum analysis up to 50 GHz with powerful one-button measurements, a versatile feature set, and a leading-edge combination of flexibility, speed, accuracy and dynamic range. Expand the PSA to include noise figure measurements with the noise figure measurements personality (Option 219).

The noise figure measurements personality provides noise figure and gain measurements over the frequency range of the PSA with specified measurements over the 10 MHz to 3 GHz range. The technical overview includes:

- measurement details
- demonstrations
- PSA Series key specifications for the noise figure personality
- ordering information
- related literature

All demonstrations use the Agilent 346C noise source, mixer, amplifier and 70 MHz band pass filter. The keystrokes surrounded by [] indicate hard keys and while key names surrounded by {} indicate soft keys located on the right edge of the display.

Noise figure measurements:

- entering ENR values
- calibration
- noise figure and gain
- using display features
- measurement uncertainty calculator
- mixer as the DUT
- mixer as part of system

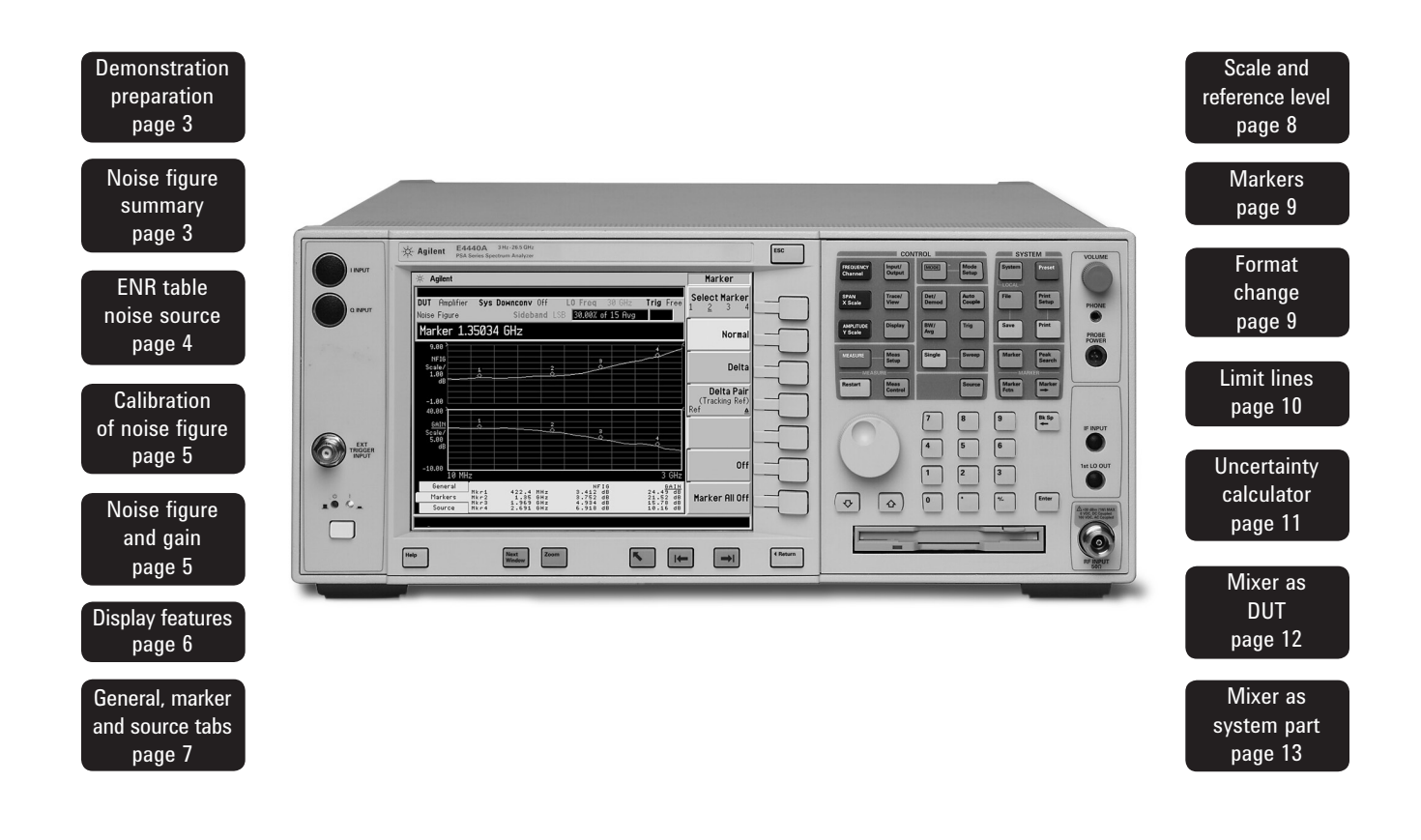

#### **Demonstration preparation**

To perform the following demonstrations, the PSA requires these options.

Product typeModel numberRequired optionsPSA Series spectrum analyzerE4440A/43A/45A/46A/48AOption 1DS built-in preamplifier<br/>Option 219 noise figure measurement<br/>personalityNoise source346A/346B/346C

To configure the measurement system, simply connect the noise source (Agilent 346C) to the rear panel connector labeled "noise source drive out + 28 V (pulsed)" using a 1 meter BNC cable (50  $\Omega$ ).

#### Noise figure measurement process summary

Measuring the noise figure of a device requires knowledge of the measurement system. Once the noise figure of the measurement instrument is known and the gain of the device under test (DUT) is known, then the noise figure of DUT can be calculated, after which the overall noise figure is measured. Most computing measurement systems, such as the Option 219 measurement personality, can display noise figure in dB. Noise figure measurements are comprised of three steps:

- 1. Enter the excess noise ratio ENR values in dB of the noise source.
- 2. Calibrate the measurement personality.
- 3. Make noise figure measurements.

# Entering the ENR table for a noise source

The noise source used for this demonstration is the 346C. This noise source has a calibrated range of 10 MHz to 26.5 GHz. There is a pulsed 28 V source that drives the noise source. When the voltage is on, the output of the noise source is the excess noise value. Once calibration data is entered into the measurement personality, system calibration and DUT measurements can be made. In most cases a common ENR table can be used for calibration and measurements. However, in the case of mixers, for example, the frequency range of the source for measurements may be outside the range for calibration, and therefore two sources are required. There are instances where the calibration ENR table is different from the measurement ENR table. An example would be the analysis of the noise figure of a frequency conversion device (mixer). In this case there is no longer a common table used. Instead, the common table function is turned off. There are two methods of loading the ENR information into the table. The preferred method is to load the values from a disk supplied with the noise source. The second method, which is less desirable, is to enter the excess noise ratio common table manually.

This exercise illustrates the different methods of entering excess noise ratio numbers.

| Instructions                                                                                               | Keystrokes                                                                                                    |
|----------------------------------------------------------------------------------------------------|----------------------------------------------------------------------------------------------------|
|                                                                                                    |                                                                                                    |
| Enable the noise figure measurement personality.                                                           | [Preset] [Mode] ({More} if necessary) {Noise<br>Figure}                                                                                                    |
| Enter the ENR numbers from disk.                                                                           | [File] {Load} {Type} {More}<br>{ENR Meas/Common Table} {Load Now}                                                                                                    |
| You may also enter ENR values manually. Add<br>excess noise ratio (ENR) serial number and<br>model number. | {Meas Setup} {ENR} {Meas & Cal Table}<br>[Return] {Serial #}<br>Use the numeric pad and alpha editor to enter<br>the serial number. If the serial number already<br>exists, you will be prompted to choose whether<br>or not you want to load the data. If not, press<br>{Model ID} and enter the model number using<br>the alpha editor and numeric key pad. |
| Adding ENR values versus frequency.                                                                        | {Index} [1] {Frequency} [10] {MHz}<br>{ENR Value} [13.14] {dB}<br>Repeat the process for index 2 and so on.                                                                                                    |
| Saving the calibration data to a floppy or the internal memory of the PSA.                                 | [File] {Save} {Dir Select}<br>Use up/down arrows to select drive A for the<br>floppy, then press {Dir Select}. Press {Name}<br>and use the Alpha Editor to name the file<br>(8 characters max). When finished entering the<br>name, press [Return] and {Save Now}.                                                                                            |

# Calibration of the noise figure measurement personality

In order to make accurate measurements, the personality must first be calibrated. Calibration is required because the NF of the measurement system has to be known before a DUT can be measured. The measured instrument noise figure is then removed from the total noise figure measurement so that only the DUT noise figure and gain is displayed.

Following is the calibration process:

- 1. Select the frequency range.
- 2. Set the number of points and set the number of averages.
- If the device under test does not have gain or if the gain is low, turn on the built-in preamplifier before calibration.

Perform a system calibration.

# Noise figure and gain measurements

Now that the measurement personality is calibrated with the noise source connected directly to the input, it is a simple matter to make noise figure and gain measurements on a device.

Disconnect the noise source from the input and connect the DUT to the input and connect the noise source to the DUT as shown in Figure 1. The noise figure and gain of the device under test is shown in Figure 2.

#### Figure 2.

Typical noise figure and gain graph

| Instructions                                      | Keystrokes                                     |
|---------------------------------------------------|------------------------------------------------|
|                                                   |                                                |
| Connect the noise source to the PSA with a        | Connect BNC cable between 346 series           |
| BNC cable to the source driver on the rear panel. | noise source and the rear panel connector      |
|                                                   | labeled Noise Source Drive Out +28 V (Pulsed). |
| Set the start frequency.                          | [Frequency] {Start Freq} [10] {MHz}            |
| Set the stop frequency.                           | {Stop Freq} [3] {GHz}                          |
| Set the number of points at which to measure.     | {Points} [30] [Enter]                          |
| Set the averaging function to 15 averages.        | [Meas Setup] {Avg Number On} [15] [enter]      |
| Calibrate the measurement personality.            | [Meas Setup] {Calibrate} {Calibrate}           |

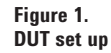

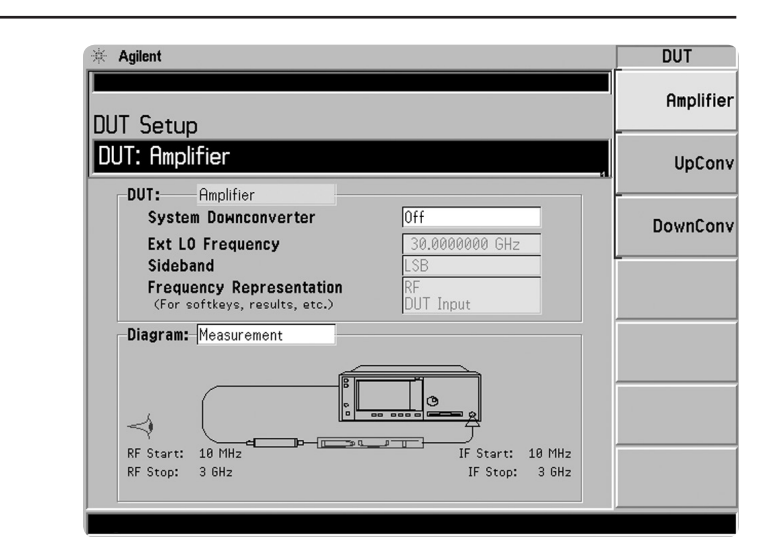

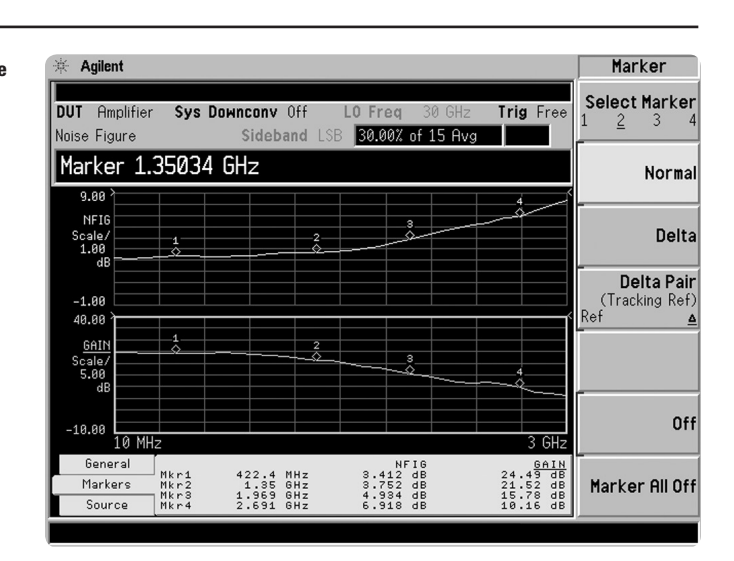

#### Using the display features

# The noise figure measurement personality has many features to help you interpret and analyze noise figure measurements.

#### Select and Zoom Active Window:

This feature allows you to highlight a window and then enlarge it for closer analysis.

This exercise illustrates the use of the display features.

| Instructions                                | Keystrokes                                                    |
|---------------------------------------------|---------------------------------------------------------------|
| Highlight the window of interest.           | Press [Next Window] until the window you want is highlighted. |
| Enlarge the window for closer analysis.     | [Zoom]                                                        |
| Switch to another window (Figures 3 and 4). | [Next Window]                                                 |

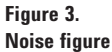

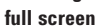

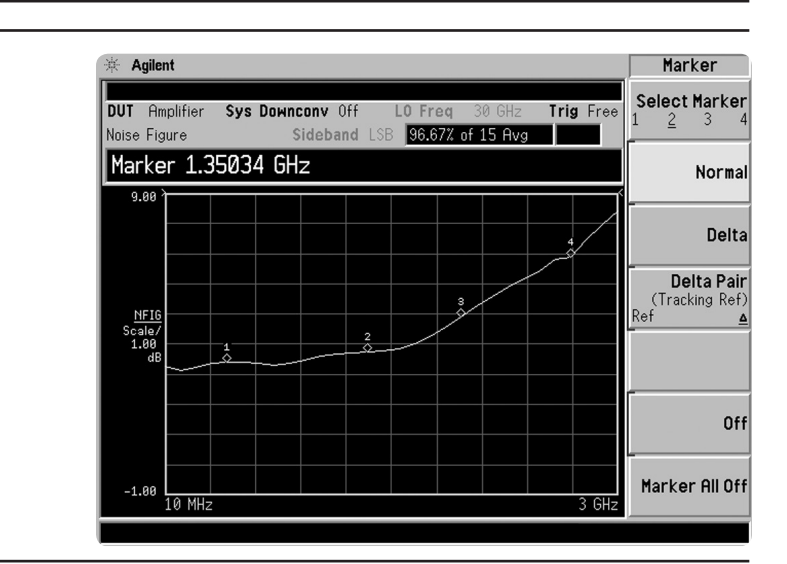

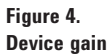

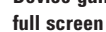

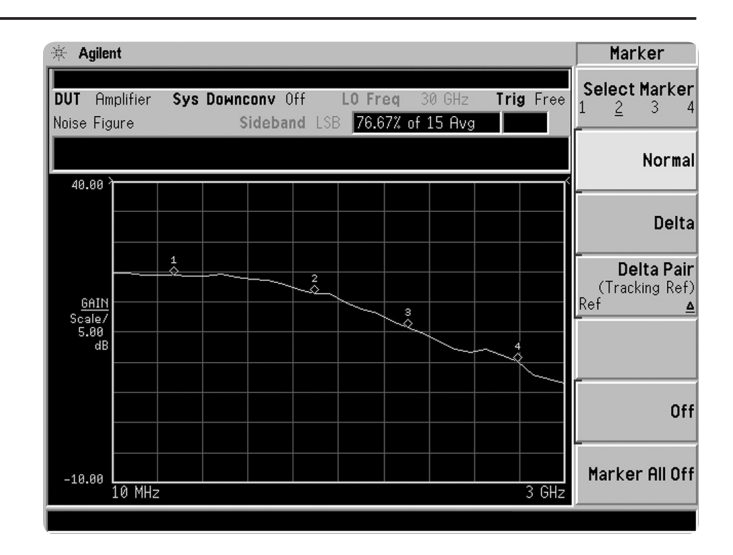

#### General, markers and source tabs

There are three tabs available at the bottom of the screen. These tabs are accessed using the left and right arrow keys. The General tab shows information about BW, number of points, Tcold value, loss, attenuator setting and internal preamplifier setting. The Marker tab gives the frequency, noise figure and gain of each of the markers. The Source tab includes information about the noise source including serial number and model identification.

| Instructions                                     |                              |                              | Ke               | ystrokes                             | 6                    |                                                  |                                                        |
|--------------------------------------------------|------------------------------|------------------------------|------------------|--------------------------------------|----------------------|--------------------------------------------------|--------------------------------------------------------|
| View the tabs at the b<br>(Figures 5, 6, and 7). | ottom of display             |                              | Us<br>of         | e the Rig<br>the fron                | ght and<br>t panel 1 | Left Tab keys<br>to scroll throu                 | at the bottom<br>igh the tabs.                         |
| Figure 5.<br>General<br>information display      | General<br>Markers<br>Source | BW<br>Loss                   | 1 MHz<br>Off     | Points<br>Atten                      | 11<br>0 dB           | Tcold<br>Int Preamp                              | 296.50 K<br>On                                         |
| Figure 6.<br>Noise source<br>information         | General<br>Markers<br>Source | Meas:<br>Cal:                | Serial<br>Serial | 4015                                 | A05239               | Model<br>Model                                   | ID 346C<br>ID                                          |
| Figure 7.<br>Marker information                  | General<br>Markers<br>Source | Mkr1<br>Mkr2<br>Mkr3<br>Mkr4 | 9<br>1.5<br>2.1  | 10 MHz<br>07 MHz<br>05 GHz<br>03 GHz | 3                    | NFIG<br>.264 dB<br>.437 dB<br>3.79 dB<br>5.39 dB | <u>6A1</u><br>24.92 d<br>24.31 d<br>20.06 d<br>14.68 d |

#### Scale and reference level values

The scale in dB per division and the reference values can be adjusted to give an optimized view of the measured results. The scale per division can be adjusted in 0.1 dB steps from 0 to 20 dB. The reference level can be placed at the top of the graph, in the center or at the bottom. The reference level is adjustable in 0.1 dB steps from -100 dB to +100 dB.

Use the Auto Scale feature to give the broadest view of the measured trace. The lowest point will be placed at the bottom of the graph and the highest value at the top of the graph.

Figure 8.

figure after

auto-scaling

Perform display scaling.

| Instructions                                                                                                    | Keystrokes                                                                                                    |
|----------------------------------------------------------------------------------------------------|----------------------------------------------------------------------------------------------------|
|                                                                                                    |                                                                                                    |
| Set the scale of the graphical view.                                                                                             | Press [Amplitude] [Next Window] to highlight<br>the graph to be changed. Press {Scale/Div}<br>and enter the new value [1.5] and press {dB}.                                                                 |
| Set the reference value and the position of the reference.                                                                       | Press [Amplitude], then [Next Window] to<br>highlight the graph to be changed.<br>Press {Ref Value} and enter [18] and press {dB}.<br>Move the position of the Ref Value by pressing<br>{Ref Position Ctr}. |
| Expand the trace to fit the graph for a better<br>view of the measurement using the Auto Scale<br>function as shown in Figure 8. | Press [Amplitude] use [Next Window] to<br>highlight the graph to be expanded then press<br>{Auto Scale}.                                                                                                    |

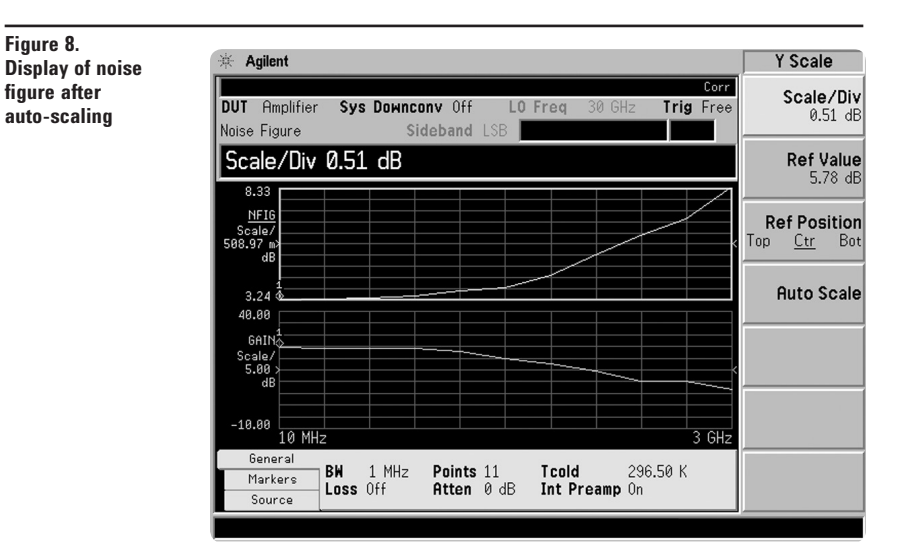

#### Markers

A total of four normal markers can be placed on the graphical display. The placement of the markers is limited to the calibration points. If there are 11 calibration points then the markers can be placed on each of the vertical graticule lines. Each of the normal markers can be changed to delta markers. For example, marker 2 will change to marker 2 and 2R where 2R is the reference and 2 would be the delta.

This exercise illustrates the use of markers.

| Instructions                                      | Keystrokes                                   |
|---------------------------------------------------|----------------------------------------------|
|                                                   |                                              |
| The marker function operates the same as          | To turn marker on, press [Marker].           |
| the standard E4440A series PSA.                   |                                              |
| Turn on marker 2.                                 | Press {Select Marker 2} and press {Normal}.  |
| Active delta marker 2.                            | First place the marker to a reference point  |
|                                                   | using knob or up/down arrows. Press {Delta}. |
| The marker table under the graphical display      | Move the marker relative to the reference    |
| reflects the delta marker information (Figure 9). | marker.                                      |
| Switch between displaying the absolute            | Press {Delta Pair}. Note the change in       |
| frequency of the delta marker and the             | frequency above the graphical display.       |
| reference marker frequency.                       |                                              |

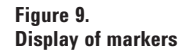

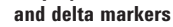

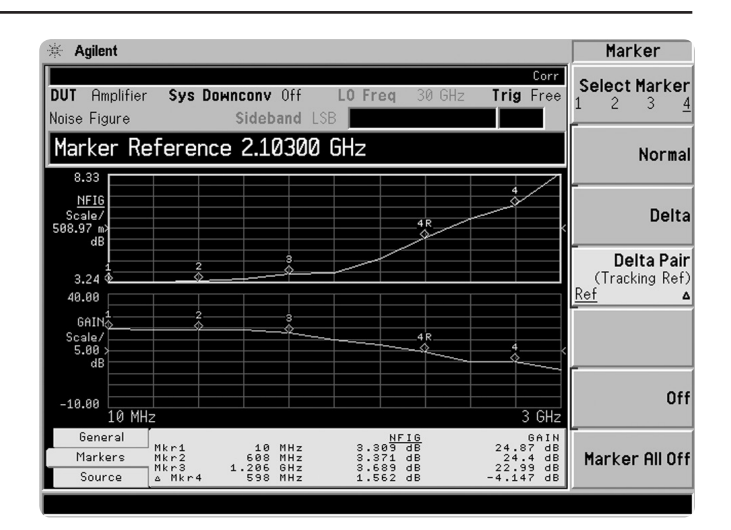

# Change format of the active window

The default view of the window is the graphical mode with noise figure in the top and gain in the bottom. The two graphs can be combined to display both traces on one graph. There are two other views available table mode and meter mode.

Illustrating more of the display features.

| Instructions                                        | Keystrokes                 |  |
|-----------------------------------------------------|----------------------------|--|
| To combine both traces on one graph, see Figure 10. | [Trace/View] {Combined on} |  |
| Activate the table mode.                            | [Trace/View] {Table}       |  |
| Activate the meter mode.                            | [Trace/View] {Meter}       |  |

#### Figure 10.

Full screen of the

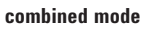

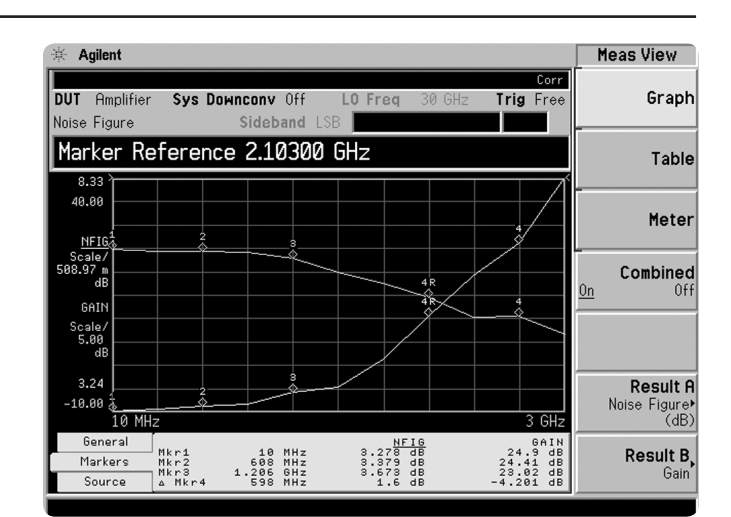

#### **Creating limit lines**

Up to four limit lines can be set, two for the upper graph and two for the lower graph. The limit lines for the upper graph are designated with up arrows, and the limit lines for the lower graph are designated with down arrows. The limit lines can be designated as upper limit or lower limit and each can have a test pass/fail indicator.

| Instructions                                       | Keystrokes                                         |
|----------------------------------------------------|----------------------------------------------------|
|                                                    |                                                    |
| Open the limit line editor. Select upper limit for | [Display] {Limits} {Limit Line 1} {Edit}           |
| the upper graph and turn on the limit test.        | Use right/left tab keys under display to highlight |
|                                                    | "Limit". Press {On}, tab to Type, press {Upper},   |
|                                                    | Display {On}, Test {On}.                           |
| Insert limit values for 10 MHz, 1, 2 and 3 GHz     | Use right/left tab keys to highlight point 1.      |
| (Figure 11).                                       | {Frequency} [10] {MHz} {Limit Value} [5] {dB}      |
|                                                    | {Connected Yes} {Point 2} {Enter}                  |
|                                                    | {Frequency} [1] {GHz} {Limit Value} [6] {dB}       |
|                                                    | {Connected Yes} {Point 3} {Frequency} [2] {GHz}    |
|                                                    | {Limit Value} [6.5] {dB} {Connected Yes}           |
|                                                    | {Point 4} {Frequency} [3] {GHz}                    |
|                                                    | {Limit Value} [7] {dB} {Connected Yes}             |

This exercise develops limit lines.

Figure 11.

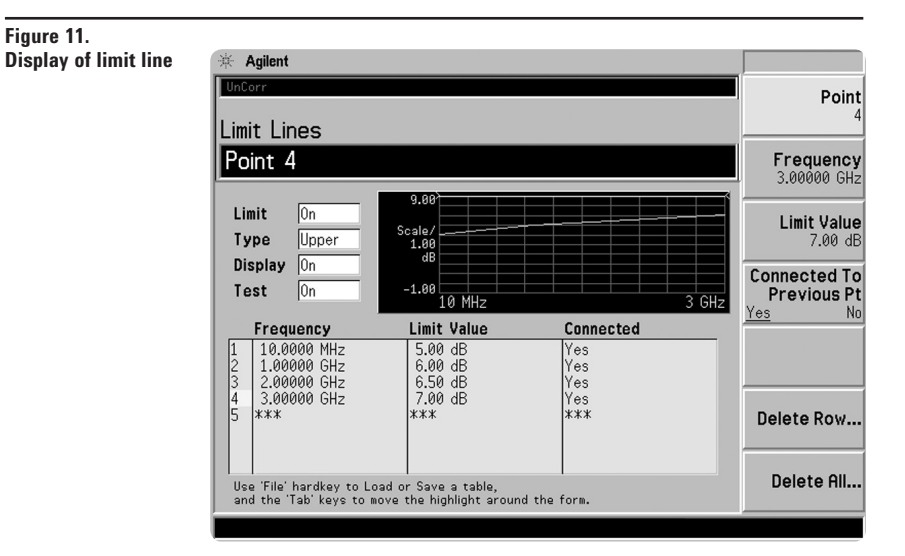

#### Noise figure uncertainty calculator

When making a noise figure measurement, there are many aspects of the measurement setup that can affect the uncertainty of that measurement. The instrument uncertainty is one element of measurement uncertainty where the instrument itself adds to the measurement uncertainty; this is the instrument uncertainty we read in the specifications. Other factors like the noise source and the system mismatch also add to the measurement uncertainty. A measurement uncertainty calculator is used to incorporate all of these factors to determine the total measurement uncertainty.

The noise figure measurement personality, Option 219, has a built-in uncertainty calculator. To calculate the overall measurement uncertainty, simply choose the default noise source (346C for example), enter the input and output match of the device under test and the gain/noise figure of the DUT from the measurement display and the value of the uncertainty will be calculated. There are some default values for the instrument (PSA) already entered.

Figure 12.

Uncertainty

Use the built-in uncertainty calculator.

| Instructions                                                                                                    | Keystrokes                                                                                                    |
|----------------------------------------------------------------------------------------------------|----------------------------------------------------------------------------------------------------|
| Select uncertainty calculator.                                                                                          | [Mode Setup] {Uncertainty Calculator}.                                                                                                    |
| Choose 346C as default source.                                                                                          | Use right/left tab keys to highlight "Noise<br>Source Model" box. Press {346C}.                                                                                                    |
| Enter the noise figure and gain values from the measurements graph or marker table.                                     | Use tab keys to highlight "DUT Noise Figure"<br>and enter [3.2] {dB}. (To view the marker table,<br>press [Return] and to return to the calculator<br>press {Uncertainty Calculator}). Then highlight<br>"DUT Gain" and enter [25] {dB}. |
| The input and output match of the DUT is determined from the specifications sheet or measured using a network analyzer. | Highlight "DUT Input Match" and enter [1.5].<br>Highlight "DUT Output Match" and enter [1.5].<br>The measurement uncertainty is then calculated<br>and the results is display at the bottom of the<br>form (Figure 12).                  |

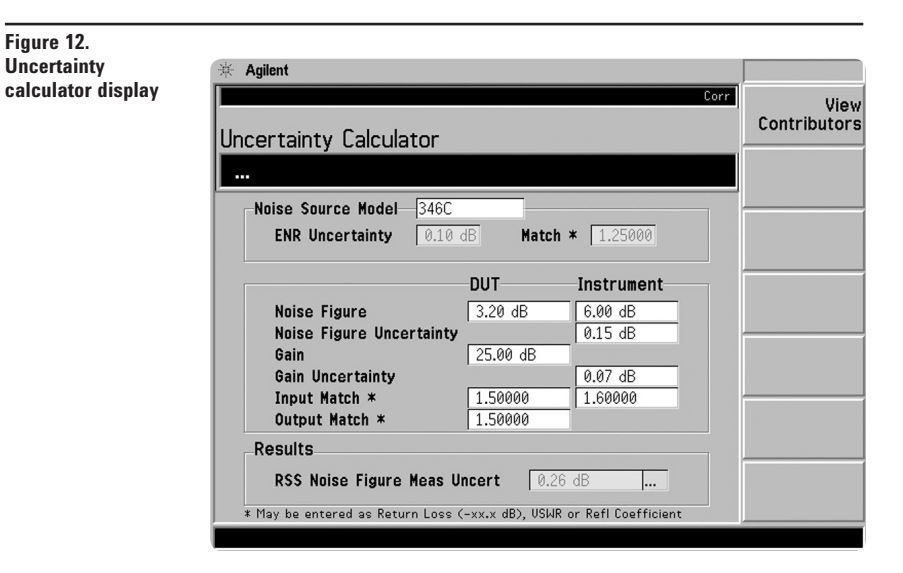

#### Noise figure measurements using a mixer as the DUT

When a down conversion is included in the noise figure measurement, for example measuring the noise figure of a mixer, there are some additional setups to consider. For this example let us use a mixer as a down-converter with an IF at 70MHz, LO at 1GHZ and both RF sidebands are used, 930 and 1070 MHz (DSB):

- The measurement, as well as calibration, is made at the IF frequency.
- When an IF frequency is chosen, it is a good idea to keep the frequency as low as possible in order to avoid large differences in ENR values between the upper and lower sidebands when using DSB mode. This is because it is the ENR value at the LO that is used in the measurement (compromise since it is centered between the two sidebands)
- Since this device has some loss, it • is recommended that the internal preamp be used.

Figure 13.

Setup for

• Compensate for two sidebands by selecting double side band. Any

broadband noise in the LO will directly affect results. This can be solved by either a high pass or low pass filter at the LO port that removes the noise at the IF frequency. Place an IF filter at the input of the spectrum analyzer to remove LO feed through. Usually mixers have around 20 dB of isolation between the LO-IF port so the high powered LO will seriously affect results.

Perform measurements on mixers.

| Instructions                                                                              | Keystrokes                                                                                                  |  |  |
|-------------------------------------------------------------------------------------------|----------------------------------------------------------------------------------------------------|--|--|
|                                                                                           |                                                                                                    |  |  |
| Set up the PSA for down conversion                                                        | {Meas Setup} {Int Preamp On}                                                                                |  |  |
| measurements. It is recommended that the                                                  | [Mode Setup] {DUT Setup} {Down Conv}                                                                        |  |  |
| internal preamp be used when measuring                                                    |                                                                                                    |  |  |
| devices that have low gain.                                                               |                                                                                                    |  |  |
| Set up the source for +7 dBm at 1 GHz.                                                    | On E4438C press [Frequency] [1] {GHz}<br>[Amplitude] [7] {dBm} [RF On].                                     |  |  |
| Set up the LO frequency (Figure 13).                                                      | Scroll to "Ext LO frequency" using tab keys<br>then enter [1] {GHz}. Tab to "sideband" and<br>choose "DBS". |  |  |
| Set up the fixed IF frequency.                                                            | [Frequency] {Freq Mode} {Fixed}<br>{Fixed Frequency} [70] {MHz}                                             |  |  |
| Calibration: connect the noise source to the input of the PSA.                            | [Meas Setup] {Calibrate} {Calibrate}                                                                        |  |  |
| Measure the DUT: Connect the mixer IF (I)                                                 | To add more averaging, press [Meas Setup]                                                                   |  |  |
| port to the PSA, the LO (L) port to the signal source and the RF (R) to the noise source. | then {Avg Number On).                                                                                       |  |  |

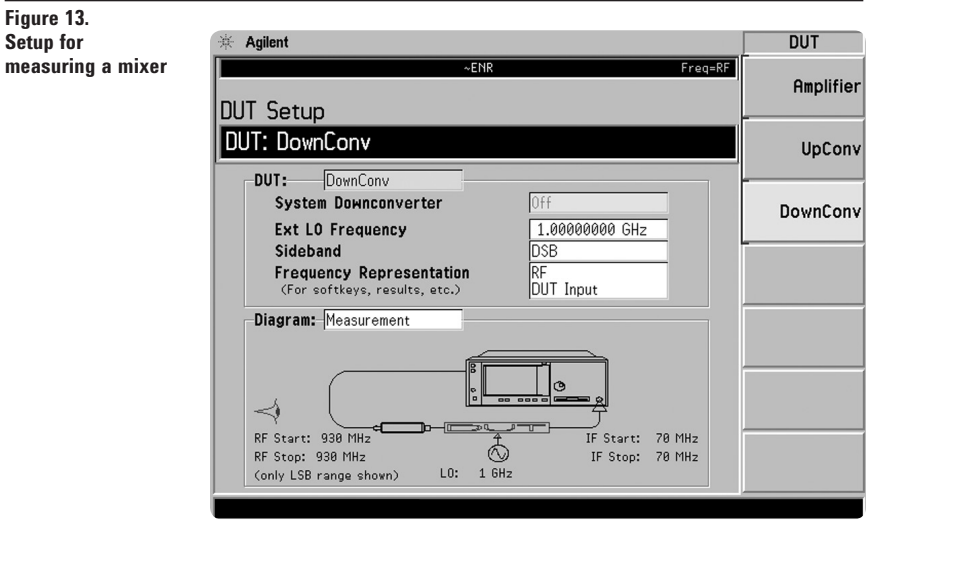

# Measurements using a mixer as part of the system

In this application the mixer is part of the noise figure measurement system. The diagram below shows the DUT and the mixer as the down converter. The DUT in this case is an amplifier. When using a mixer as part of the measurement system, calibration is performed with the mixer in the path. As in the illustration above, 70 MHz is used as the IF and a band pass filter is added to the IF out of the mixer. Choose the LO frequency to be 70 MHz above the desired RF and then calibrate and then insert the device under test. In this case, the device is tested at one frequency.

In this measurement, there is no input filter to limit the noise input to the upper sideband even though the LSB was selected. The noise from the upper sideband and lower sideband will give a noise figure higher than expected (3 dB).

Perform measurements with a mixer as part of the system.

| Instructions                                                          | Keystrokes                                                                                                    |
|-----------------------------------------------------------------------|----------------------------------------------------------------------------------------------------|
|                                                                       |                                                                                                    |
| Setup for the calibration process.                                    | Connect the noise source to the R port of<br>the mixer, the signal source to the L port<br>and the 70 MHz BPF to the I port. Connect<br>the other end of the 70 MHz BPF to the input<br>of the SA.                                    |
| Analyzer setup - this assumes that the ENR                            | [Mode Setup] {DUT Setup} {Amplifier}                                                                                                    |
| factors are loaded in the PSA (Figure 14).                            | Using the tab keys under the display, highlight<br>system downconverter and press {On}, move to<br>"LO" and enter [1] {GHz}. Move to "Sideband"<br>and select {LBS}. Move to "Frequency<br>Representation" and select "RF DUT Input". |
| Set up the SA frequency.                                              | [Frequency] {Freq Mode} {Fixed}<br>{Fixed Freq 930 MHz}. Set the source to 1 GHz<br>and +7 dBm. [RF On]                                                                                                    |
| Start the calibration process.                                        | [Meas Setup] {Calibrate} {Calibrate}                                                                                                    |
| Place the DUT in the system between the noise source and the RF port. | No key presses required; the noise figure and gain is indicated in the box below the display.                                                                                                    |

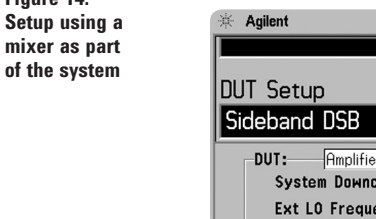

Figure 14.

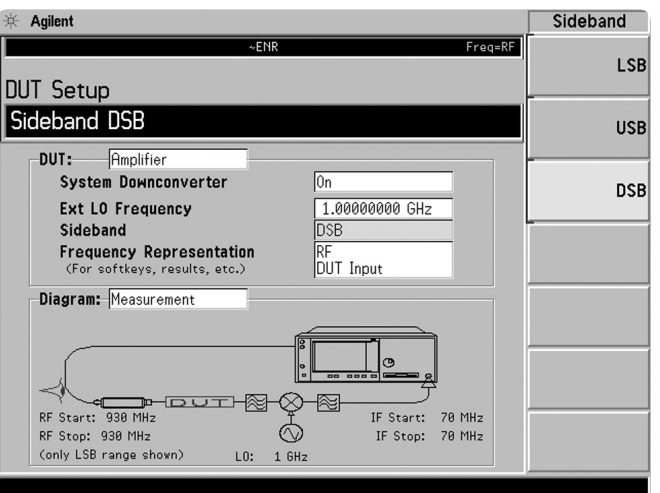

## PSA Series Key Specifications

#### Noise figure measurement personality (200 kHz to 26.5 GHz)

#### **Noise figure**

Frequency range 200 kHz to 10 MHz ENR (nominal) 4 to 7 dB 0 to 20 dB 12 to 17 dB 20 to 30 dB Frequency range 10 MHz to 3 GHz ENR 4 to 7dB 12 to 17 dB 20 to 22 dB Frequency range 3 GHz to 26.5 GHz<sup>1</sup>  $ENR \sim 15 dB$ Gain Frequency range 200 kHz to 10 MHz ENR (nominal) 4 to 7 dB 12 to 17 dB 20 to 30 dB Frequency range 10 MHz to 3 GHz ENR 4 to 7dB 12 to 17 dB 20 to 22 dB

Frequency range 3 GHz to 26.5 GHz

 $ENR \sim 15 \text{ dB}$ 

 (With internal preamp 1DS)

 Meas. range
 Instr. uncertainty

 (nominal)
 (nominal)

 0 to 20 dB
 ±0.05 dB

 0 to 30 dB
 ±0.05 dB

 0 to 35 dB
 ±0.10 dB

 (With internal preamp 1DS and 1 MHz RBW)

 Meas. range
 Instr. uncertainty

 0 to 20 dB
 ±0.05 dB

 0 to 30 dB
 ±0.05 dB

 0 to 35 dB
 ±0.10 dB

(With RBW of 1 MHz) Measurement uncertainty ±0.3 dB (nominal)

 (With internal preamp 1DS)

 Meas. range
 Instr. uncertainty

 (nominal)
 (nominal)

 -20 to 40 dB
 ±0.17 dB

 -20 to 40 dB
 ±0.17 dB

 -20 to 40 dB
 ±0.17 dB

 -20 to 40 dB
 ±0.17 dB

 (With internal preamp 1DS and 1 MHz RBW)

 Meas. range
 Instr. uncertainty

 -20 to 40 dB
 ±0.17 dB

 -20 to 40 dB
 ±0.17 dB

 -20 to 40 dB
 ±0.17 dB

 -20 to 40 dB
 ±0.17 dB

(With RBW of 1 MHz) Measurement uncertainty ±1.0 dB (nominal)

<sup>1.</sup> Performance above 3 GHz depends on the gain of the DUT and whether or not a preamplifier is used. Please refer to the *Noise Figure Guide*, literature number E4440-90195, for details.

## **PSA Series Ordering Information**

| PSA Series spe       | ctrum analyzer                                          | Measurement Pe      | ersonalities                                      |                        |  |
|----------------------|---------------------------------------------------------|---------------------|---------------------------------------------------|------------------------|--|
| F4443A 3 Hz to 6     | 7 GHz                                                   | F444×Δ-226          | Phase noise                                       |                        |  |
| E4445A 3 Hz to 1     | 3 2 GHz                                                 | F444xA-219          | Noise figure                                      | Requires 1DS           |  |
| E4440A 3 Hz to 2     | 6.5 GHz                                                 | F444xA-241          | Flexible digital modulation analysis              |                        |  |
| E4447A 3 Hz to 4     | 2.98 GHz                                                | E444xA-BAF          | W-CDMA                                            | Requires B7J           |  |
| E4446A 3 Hz to 4     | 4 GHz                                                   | E444xA-210          | HSDPA                                             | Requires B7J and BAF   |  |
| E4448A 3 Hz to 5     | 0 GHz                                                   | E444xA-202          | GSM w/ EDGE                                       | Requires B7J           |  |
|                      |                                                         | E444xA-B78          | cdma2000                                          | Requires B7J           |  |
| Options              |                                                         | E444xA-214          | 1xEV-DV                                           | Requires B7J and B78   |  |
| To add ontions to    | a product                                               | E444xA-204          | 1xEV-DO                                           | Requires B7J           |  |
| use the following    | a product,                                              | E444xA-BAC          | cdmaOne                                           | Requires B7J           |  |
| Model F///vA (v      | -0.3567  or  8                                          | E444xA-BAE          | NADC, PCD                                         | Requires B7J           |  |
| Example ontions      | = 0, 3, 3, 0, 7, 0, 0, 0, 0, 0, 0, 0, 0, 0, 0, 0, 0, 0, | E444xA-217          | WLAN                                              | Requires 122 or 140    |  |
|                      |                                                         | E444xA-211          | TD-SCDMA                                          |                        |  |
| 100                  |                                                         | E444xA-215          | External source control                           |                        |  |
| Warranty & So        | rvice                                                   | E444xA-266          | Programming code compatibility suite              |                        |  |
| Standard warrant     | vie three veers                                         |                     |                                                   |                        |  |
| R-51R-001-5C         | Warranty Assurance                                      | Hardware            |                                                   |                        |  |
| 11 51 5 6 6 1 5 6    | Plan Return to Agilent                                  | E444xA-1DS          | 100 kHz to 3 GHz built-in preamplifier            |                        |  |
|                      | 5 vears                                                 | E444xA-B7J          | Digital demodulation hardware                     |                        |  |
|                      | e youro                                                 | E444xA-122          | 80 MHz bandwidth digitizer                        | E4440A/43A/45A only,   |  |
| Calibration 1        |                                                         |                     |                                                   | excludes 140, H70      |  |
|                      | Calibration Assurance                                   | E444xA-140          | 40 MHz bandwidth digitizer                        | E4440A/43A/45A only,   |  |
| 11-500-011-5         | Plan Return to Agilent                                  |                     |                                                   | excludes 122, H70      |  |
|                      | 2 vears                                                 | E444xA-123          | Switchable MW preselector bypass                  | E4440A/43A/45A only,   |  |
| B-50C-011-5          | Calibration Assurance                                   |                     |                                                   | excludes AYZ           |  |
| 11 300 011 3         | Plan Return to Agilent                                  | E444xA-124          | Y-axis video output                               |                        |  |
|                      | 5 vears                                                 | E444xA-AYZ          | External mixing                                   | E4440A/47A/46A/48A     |  |
| B-50C-016-3          | Agilent Calibration +                                   |                     |                                                   | only, excludes 123     |  |
|                      | Uncertainties +                                         | E4440A-BAB          | Replaces type-N input connector                   | E4440A only            |  |
|                      | Guardbanding, 3 years                                   |                     | with APC 3.5 connector                            |                        |  |
| R-50C-016-5          | Agilent Calibration +                                   | E444xA-H70          | 70 MHz IF output                                  | Excludes 122, 140. Not |  |
|                      | Uncertainties +                                         |                     |                                                   | available for E444/A   |  |
|                      | Guardbanding, 5 years                                   | <b>DO O</b> (1      |                                                   |                        |  |
| AMG                  | Agilent Calibration +                                   | PC Software         |                                                   |                        |  |
|                      | Uncertainties +                                         | E444xA-230          | BenchLink Web Remote Control                      |                        |  |
|                      | Guardbanding                                            |                     | Software                                          |                        |  |
|                      | (accredited calibration)                                | E444xA-233          | N5530S measuring receiver                         | Requires B7J,          |  |
| A6J                  | ANSI Z540-1-1994                                        |                     | software & license                                | E4443A/45A/40A only    |  |
|                      | Calibration                                             | E444xA-235          | Wide BW digitizer external                        | Requires 122           |  |
| R-50C-021-3          | ANSI Z540-1-1994                                        |                     | calibration wizard                                | E4443A/45A/40A only    |  |
|                      | Calibration, 3 years                                    |                     |                                                   |                        |  |
| R-50C-021-5          | ANSI Z540-1-1994                                        | Accessories         |                                                   |                        |  |
|                      | Calibration, 5 years                                    | E444xA-1CM          | Rack mount kit                                    |                        |  |
| UK6                  | Commercial calibration                                  | E444xA-1CN          | Front handle kit                                  |                        |  |
|                      | certificate with data                                   | E444xA-1CP          | Rack mount with handles                           |                        |  |
|                      | To be ordered with PSA                                  | E444xA-1CR          | Rack slide kit                                    |                        |  |
|                      |                                                         | E444xA-015          | 6 GHz return loss measurement acces               | sory kit               |  |
|                      |                                                         | E444xA-045          | Millimeter wave accessory kit                     |                        |  |
|                      |                                                         | E444xA-0B1          | Extra manual set including CD ROM                 |                        |  |
|                      |                                                         | Decements           |                                                   |                        |  |
|                      |                                                         | Recommended n       | oise source                                       |                        |  |
|                      |                                                         | (For Uption 219, no | ise figure measurement)                           |                        |  |
|                      |                                                         | 346A                | Noise source, 10 MHz to 18 GHz, nom               | IINAI EINK 6 dB        |  |
| 1 Ontions not availa | hle in all countries                                    | 340B                | Noise source, 10 MHz to 18 GHz, nominal ENK 15 dB |                        |  |
| options not avalla   |                                                         | 3400                | ivolse source, 10 MHz to 26.5 GHz                 |                        |  |

## **Product Literature**

Selecting the Right Signal Analyzer for Your Needs, selection guide, literature number 5968-3413F

#### **PSA Series literature**

PSA Series, brochure, literature number 5980-1283E PSA Series, data sheet, literature number 5980-1284E

#### NFA Series literature

NFA Series Configuration Guide, literature number 5980-0163E NFA, brochure, literature number 5980-0166E NFA Series Demonstration guide, literature number 5980-2028E

#### **Application literature**

10 Hints for Making Successful Noise Figure Measurements, application note 1341, literature number 5980-0288E Fundamentals of RF and Microwave Noise Figure Measurements, application note 57-1, literature number 5952-8255E Noise Figure Measurement Accuracy - The Y Factor Method, application note 57-2, literature number 5952-3706E

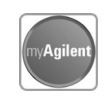

#### myAgilent

www.agilent.com/find/myagilent

A personalized view into the information most relevant to you.

#### www.lxistandard.org

LAN eXtensions for Instruments puts the power of Ethernet and the Web inside your test systems. Agilent is a founding member of the LXI consortium.

## **Three-Year Warranty**

#### www.agilent.com/find/ThreeYearWarranty

Beyond product specification, changing the ownership experience. Agilent is the only test and measurement company that offers three-year warranty on all instruments, worldwide

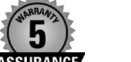

#### **Agilent Assurance Plans**

#### www.Agilent.com/find/AssurancePlans

Five years of protection and no budgetary surprises to ensure your instruments are operating to specifications and you can continually rely on accurate measurements.

#### www.agilent.com/quality

Agilent Electronic Measurement Group DEKRA Certified ISO 9001:2008 Quality Management System

#### **Agilent Channel Partners**

#### www.agilent.com/find/channelpartners

Get the best of both worlds: Agilent's measurement expertise and product breadth, combined with channel partner convenience.

### www.agilent.com

www.agilent.com/find/psa

For more information on Agilent Technologies' products, applications or services, please contact your local Agilent office. The complete list is available at: www.agilent.com/find/contactus

#### Americas

| Canada<br>Brazil   | (877) 894 4414<br>(11) 4197 3600 |
|--------------------|----------------------------------|
| Mexico             | 01800 5064 800                   |
| United States      | (800) 829 4444                   |
| Asia Pacific       |                                  |
| Australia          | 1 800 629 485                    |
| China              | 800 810 0189                     |
| Hong Kong          | 800 938 693                      |
| India              | 1 800 112 929                    |
| Japan              | 0120 (421) 345                   |
| Korea              | 080 769 0800                     |
| Malaysia           | 1 800 888 848                    |
| Singapore          | 1 800 375 8100                   |
| Taiwan             | 0800 047 866                     |
| Other AP Countries | (65) 375 8100                    |

#### **Europe & Middle East**

| -              |                      |
|----------------|----------------------|
| Belgium        | 32 (0) 2 404 93 40   |
| Denmark        | 45 45 80 12 15       |
| Finland        | 358 (0) 10 855 2100  |
| France         | 0825 010 700*        |
|                | *0.125 €/minute      |
| Germany        | 49 (0) 7031 464 6333 |
| Ireland        | 1890 924 204         |
| Israel         | 972-3-9288-504/544   |
| Italy          | 39 02 92 60 8484     |
| Netherlands    | 31 (0) 20 547 2111   |
| Spain          | 34 (91) 631 3300     |
| Sweden         | 0200-88 22 55        |
| United Kingdom | 44 (0) 118 927 6201  |
|                |                      |

For other unlisted countries:

#### www.agilent.com/find/contactus (BP-09-27-13)

Product specifications and descriptions in this document subject to change without notice.

© Agilent Technologies, Inc. 2013 Published in USA, November 25, 2013 5988-7884EN

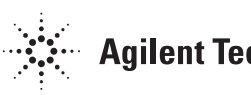